# J.D. POWER AUTODATA SOLUTIONS

J.D. POWER Chromedata

# Customer API Portal Orientation Guide – Product Owners

December 2024

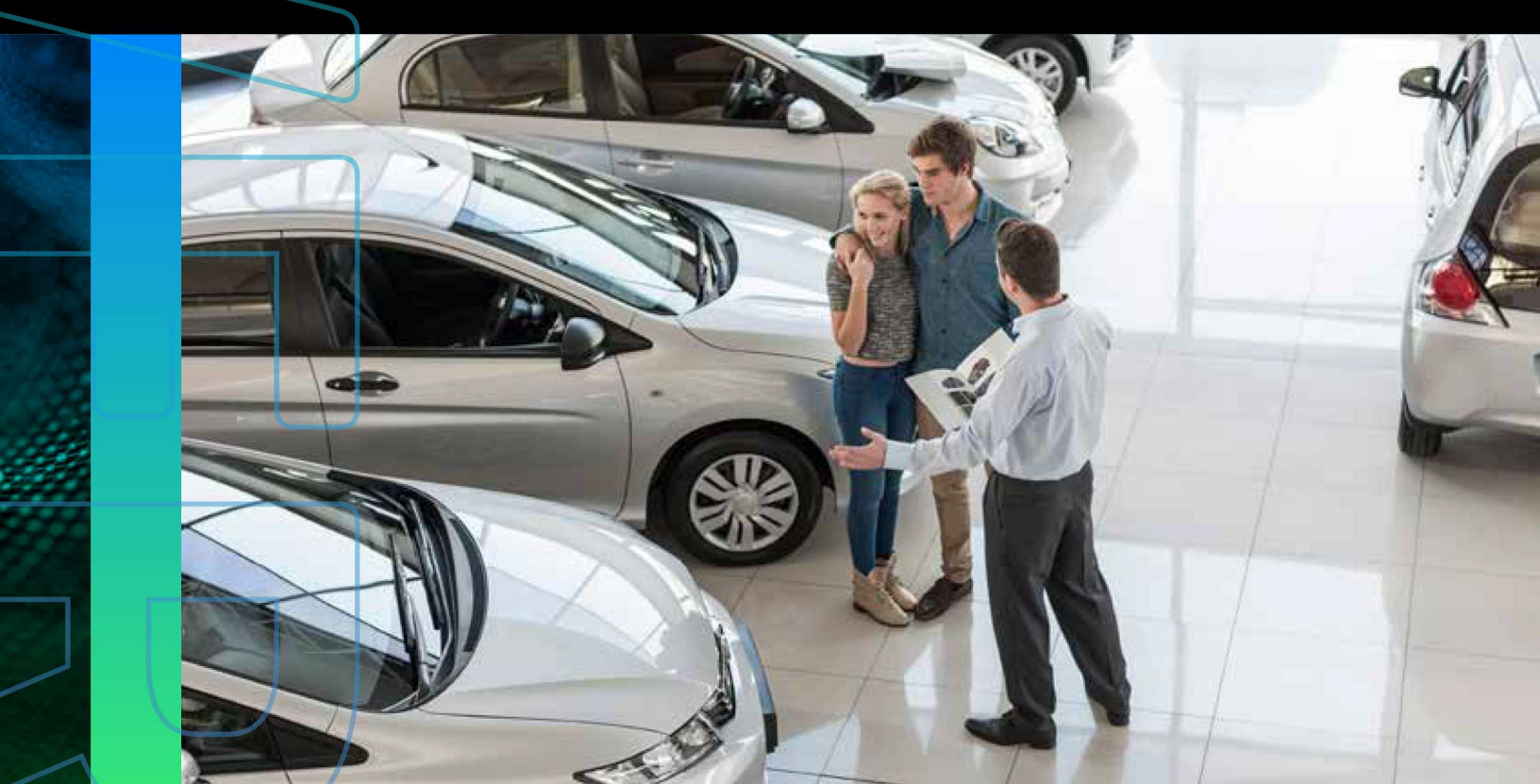

### **TABLE OF CONTENTS**

| DOCOMENT OVERVIEW                                                                                                    | 3                                                      |
|----------------------------------------------------------------------------------------------------|--------------------------------------------------------|
| PRODUCT OWNER ROLE                                                                                                    | 3                                                      |
| CONTACTING CLIENT SUPPORT                                                                                                    | 3                                                      |
| REGISTERING FOR THE CUSTOMER API PORTAL                                                                                                    | 4                                                      |
| ACCESSING THE PORTAL                                                                                                    | 5                                                      |
| ABOUT THE PORTAL                                                                                                    | 6                                                      |
| Dashboard                                                                                                    | 7                                                      |
| Adding and Managing Content                                                                                                    | 8                                                      |
| API Descriptions                                                                                                    | 9                                                      |
| Technical Docs                                                                                                    | 9                                                      |
|                                                                                                    | •                                                      |
| what's new                                                                                                    | 9                                                      |
| What's New<br>Marketing Info                                                                                                    | 9<br>9                                                 |
| What's New<br>Marketing Info<br>Adding and Managing Users                                                                                                    | 9<br>9<br>16                                           |
| What's New<br>Marketing Info<br>Adding and Managing Users<br>THE APIs PAGE AND ITS FUNCTIONALITIES                                                                                          | 9<br>9<br>16<br>17                                     |
| What's New<br>Marketing Info<br>Adding and Managing Users<br>THE APIs PAGE AND ITS FUNCTIONALITIES<br>Marketing Info                                                                        | 9<br>9<br>16<br>17<br>18                               |
| What's New<br>Marketing Info<br>Adding and Managing Users<br>THE APIs PAGE AND ITS FUNCTIONALITIES<br>Marketing Info<br>Technical Docs                                                      | 9<br>9<br>16<br>17<br>18<br>19                         |
| What's New<br>Marketing Info<br>Adding and Managing Users<br>THE APIs PAGE AND ITS FUNCTIONALITIES<br>Marketing Info<br>Technical Docs<br>What's New                                        | 9<br>16<br>17<br>18<br>19<br>20                        |
| What's New<br>Marketing Info<br>Adding and Managing Users<br>THE APIS PAGE AND ITS FUNCTIONALITIES.<br>Marketing Info<br>Technical Docs<br>What's New<br>Test Client                        | 9<br>9<br>16<br>17<br>18<br>19<br>20<br>21             |
| What's New<br>Marketing Info.<br>Adding and Managing Users<br>THE APIs PAGE AND ITS FUNCTIONALITIES<br>Marketing Info.<br>Technical Docs<br>What's New<br>Test Client                       | 9<br>9<br>16<br>17<br>18<br>19<br>20<br>21<br>23       |
| What's New<br>Marketing Info<br>Adding and Managing Users<br>THE APIs PAGE AND ITS FUNCTIONALITIES.<br>Marketing Info<br>Technical Docs<br>What's New<br>Test Client<br>Access<br>Analytics | 9<br>9<br>16<br>17<br>18<br>19<br>20<br>21<br>23<br>24 |

### **DOCUMENT OVERVIEW**

The Portal allows us to publish, document and support our APIs. It also allows you to locate, use, test and get help for your APIs. This guide provides step-by-step instructions on how to use the Portal. This overview includes things like navigating the portal and a description of the purpose of each screen within the Portal.

### **PRODUCT OWNER ROLE**

The Product Owner is a central figure in the API Portal, responsible for overseeing the management of Developers and Customer Support team members. They have the authority to manage developers, update API information, and handle various documents.

### **CONTACTING CLIENT SUPPORT**

Client Support is available by phone toll-free at (800) 937-3661, Monday through Friday, from 5:00 a.m. to 5:00 p.m. Pacific Time (excluding holidays), or you can reach Client Support by email at support@chromedata.com.

### **REGISTERING FOR THE CUSTOMER API PORTAL**

1. To setup your account, you will be assigned to your company account. You will then receive an email from <a href="mailto:support@api.jdpower.com">support@api.jdpower.com</a> with the subject line: API Portal Account: Setup Required.

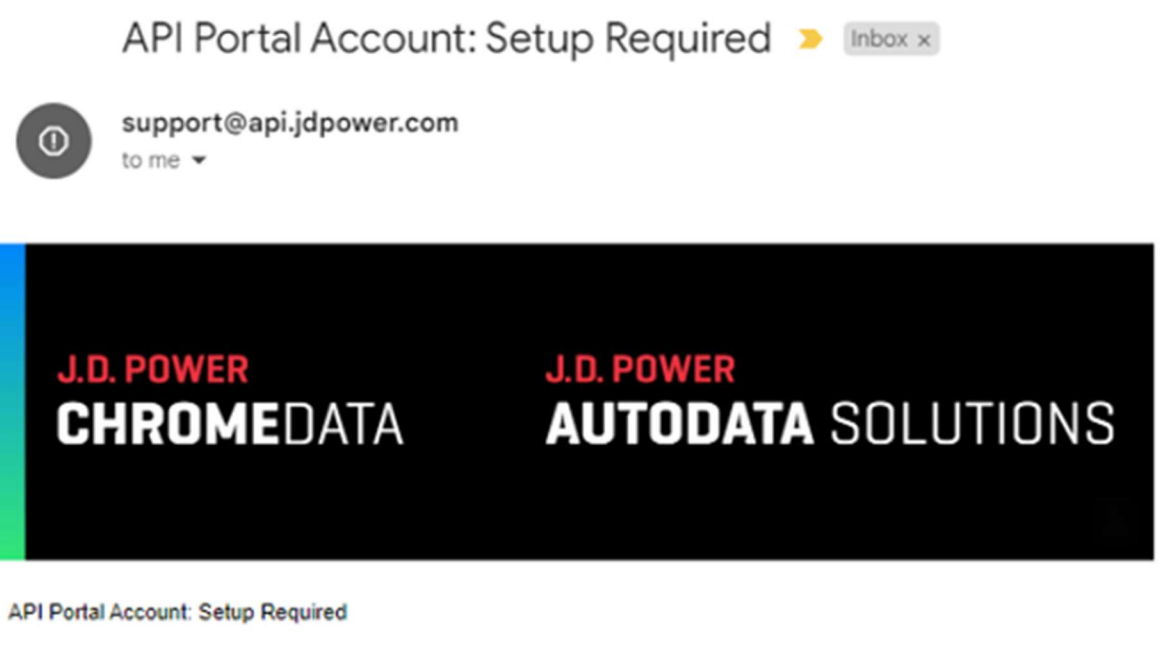

You're almost done!

Use the link below to complete your API Portal Account Setup and set your password.

#### Complete Setup

Our API Support team is available Monday through Friday, 8:00 am to 8:00 pm EST. If you have any questions or concerns about accessing or using the portal, please email <a href="mailto:support@chromedata.com">support@chromedata.com</a> or call 1-800-937-3661. We will get back to you within one business day.

Best Regards, Your API Portal Support Team

Go Directly to API Portal

2. Upon receiving that email, click the Complete Setup link. This will direct you to a Set Password page. Enter your new password and enter again to confirm then select Set Password button.

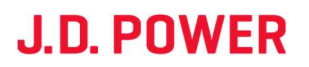

| J.D. POWER<br>Chromedata |                   | J.D. POWER<br>AUTODATA SOLUTIONS |
|--------------------------|-------------------|----------------------------------|
| Set Password             |                   |                                  |
|                          |                   |                                  |
|                          | Set Password      |                                  |
|                          | Passwora:         |                                  |
|                          | Confirm Password: |                                  |
|                          |                   |                                  |
|                          | Set Password      |                                  |

- 3. You will be directed to the Customer API Portal login page <a href="https://portal.jdpower.com/jdp-dev-login/">https://portal.jdpower.com/jdp-dev-login/</a> where you can then enter your account credentials; Username is your email address and Password is the one you've just set, then click the Login button.
- 4. This will take you to the Customer API Portal homepage <u>https://portal.jdpower.com/</u>

### **ACCESSING THE PORTAL**

Log in to the J.D. Power API Portal at <u>https://portal.jdpower.com</u> using your Username and Password.

If you forget your password, you may select the Forgot Password? link and an email will be sent to your email address with instructions for how to reset your password.

| J.D. POWER<br>CHROMEDATA                                                                                                    | J.D. POWER<br>AUTODATA SOLUTIONS |
|----------------------------------------------------------------------------------------------------|----------------------------------|
| Customer API Portal                                                                                                    |                                  |
|                                                                                                    |                                  |
| Walcomo to ADI Portali                                                                                                    | Username:                        |
| You'll notice our API Portal has a redesigned interface. An updated Portal Orientation guide is                                                                                                    | Your Username                    |
| included within the Technical Docs section providing step-by-step instructions on how to navigate<br>and use the new portal as some of the steps have changed. All product documentation can still be | Password:                        |
| found here, updated where necessary.<br>A password reset email was sent to all active customers as a password reset is required upon your                                                             | Your Password                    |
| first login to this new portal.                                                                                                    | Remember Me                      |
| You won't need to make any changes to your existing integrations and security protocols.                                                                                                    |                                  |
| Everything will continue to function seamlessly.                                                                                                    | Login                            |
| You will need an active account to access this API Portal. If you have an account, please log in with                                                                                                 |                                  |
| your username and password. If you need an account to be set up for you or help activating your                                                                                                    | E Forgot Password                |

### **ABOUT THE PORTAL**

The following provides a description of the areas you can access in the Portal.

• **APIs:** Upon logging into the portal, your default landing page will show a list of your assigned APIs. It can also be accessed by clicking APIs link at top of page. On this page, you can scroll through the list of existing APIs or find an API by entering its name into the search field – search results are dynamic, so the list updates as you type. See The APIs Page for more information.

| 🚯 🍪 Customer API Portal 📮 0 🕂 New |      |                             |     | Howdy, Product Owner 🗾 🔍         |
|-----------------------------------|------|-----------------------------|-----|----------------------------------|
| J.D. POWER<br>CHROMEDATA          | APIs | Hello, Product Owner $\vee$ | (i) | J.D. POWER<br>AUTODATA SOLUTIONS |
| APIs                              |      |                             |     |                                  |

| pri             |                                                                                                    |         |
|-----------------|----------------------------------------------------------------------------------------------------|---------|
| Name            | Description                                                                                                    | Details |
| build-and-price | A service that can be used to power an online Build and Price / shopping Tools type experience. Provide endpoints for model walks, images, configuration, common competitors and features/specs/dimensions.                                                                                                    | ۲       |
| Bulk_Quoting    | Bulk Quoting is a powerful web service that provides access to load incentives in batches. This API helps the user to know the if there is a change in vehicle, zone and the program at the country model year division.                                                                                                    | ۲       |
| FeatureGallery  | Feature Gallery Business Service                                                                                                    | 0       |
| Charles Mandal  | The community of all a bit of the community is a community of the community of the control of the community of the community of |         |

• **Dashboard (WP Admin):** Available from the top lefthand side of the page, hover over Customer API Portal and select Dashboard. This is where you can manage documents and information about the Portal and APIs. See Dashboard for more information.

| 🚯 📸 Customer API Po | rtal 👎 0 🕂 New                                                                                                    | Howdy, Product Owner                                                                                                    | Ω |
|---------------------|----------------------------------------------------------------------------------------------------|----------------------------------------------------------------------------------------------------|---|
| ② Dashboard         | Dashboard                                                                                                    | Screen Options 🔻 Help 🔻                                                                                                    | J |
| 📌 Posts             | At a Glance                                                                                                    | Quick Draft                                                                                                    |   |
| API Descriptions    | 🖈 1 Post 📕 19 Pages                                                                                                    | Title                                                                                                    |   |
| 🗭 User History      | 1 Comment                                                                                                    |                                                                                                    |   |
| 93 Media            | WordPress 6.3.1 running JD Power theme.                                                                                    | Content                                                                                                    |   |
| Comments            |                                                                                                    | What's on your mind?                                                                                                    |   |
| Technical Docs      | Activity ^ V A                                                                                                    |                                                                                                    |   |
| 🕐 Whats New         | Recently Published                                                                                                    |                                                                                                    |   |
| 🖂 Marketing Info    | Jun 11th, 12:59 pm Hello world!                                                                                            | Save Draft                                                                                                    |   |
| 👗 Users             | Recent Comments                                                                                                    |                                                                                                    |   |
| 差 Tools             | From A WordPress Commenter on Hello world!                                                                                 | WordPress Events and News                                                                                                    |   |
| Collapse menu       | Hi, this is a comment. To get started with moderating, editing, and deleting comments, please visit the Comments screen in | Attend an upcoming event near you. <b>Q</b> Select location                                                                      |   |
|                     |                                                                                                    | WordPress Accessibility Day 2024     Online     WordPress Accessibility Day 2024     Chursday, Oct 10, 2024     4:30 am GMT+5:30 |   |
|                     | All (1)   Mine (0)   Pending (0)   Approved (1)   Spam (0)   Trash (0)                                                     | WordPress Casual Discussion and Saturday, Oct 12, 2024<br>Troubleshooting 7:30 pm GMT+5:30                                       |   |

- **New:** Located on the left of the top ribbon, hover your mouse over New to expand a menu of options, where you can quickly create and publish the following:
  - Post
  - Technical Doc
  - What's New
  - Marketing Info
  - User

| 🚯 🚳 Customer API Portal 📮 0 | + New                               |                             |     | Howdy, Product Owner 🗾 🔍         |
|-----------------------------|-------------------------------------|-----------------------------|-----|----------------------------------|
| J.D. POWER<br>Chromedata    | Post<br>Media<br>Technical Doc      | APIs Hello, Product Owner ~ | (j) | J.D. POWER<br>AUTODATA SOLUTIONS |
| APIs                        | Whats New<br>Marketing Info<br>User |                             |     |                                  |
|                             |                                     |                             |     |                                  |

• **User menu:** By clicking your username in the upper right, you can update your profile information. Hover over your name to expand a menu, which contains an additional option to log out.

**Note:** The Customer API Portal link in the left top ribbon changes its destination depending on the page you're on – if you're in your dashboard, the link takes you to the APIs page; if you're on the APIs page, the link takes you to your dashboard.

### Dashboard

The dashboard is where you can view, manage, and create posts, API descriptions, and comments.

As a Product Owner, you are responsible for managing and creating content that appears on the following Portal pages:

- API Descriptions
- Technical Docs
- What's New
- Marketing Info

Additionally, you can add users and update your profile.

This section describes the tasks you can perform from the dashboard in more detail.

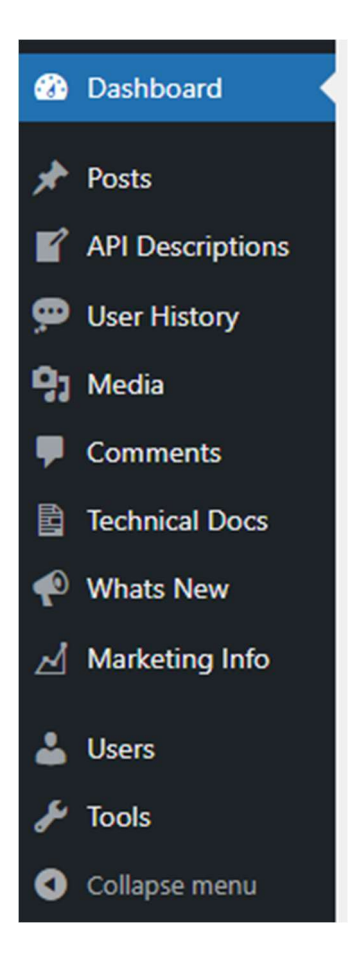

### **Adding and Managing Content**

From the dashboard, you can view, create, and manage content related to a specific API.

You can create content to promote the API and highlight the changes of a new API version directly in the dashboard.

### **API Descriptions**

Write a brief summary that helps customers determine which API they want to open. Use it as a sales tool to quickly communicate what the product is.

| 1  | 省 Customer API Po | ortal | 🔎 0 –                 | + New                               |                                                                          | Howdy, Product Owner |
|----|-------------------|-------|-----------------------|-------------------------------------|--------------------------------------------------------------------------|----------------------|
| Ø  | Dashboard         |       | A <mark>PI D</mark> e | scriptions                          |                                                                          |                      |
| *  | Posts             |       | #                     | API Name                            | Description                                                              | Actions              |
| Ľ  | API Descriptions  |       | 1                     | Ace Criteria                        | An internal service that provides the equipment to be added to a         | Update               |
| P  | User History      |       | 2                     | AutoPlannerWeb                      |                                                                          |                      |
| 93 | Media             |       |                       |                                     | l. li                                                                    | Update               |
|    | Comments          |       | 3                     | Base_VIN_Decoder                    | An internal service to decode VINs and return basic style information.   | Update               |
|    | Technical Docs    |       | 4                     | Batch2_BVB                          |                                                                          | Update               |
| P  | Whats New         |       | c                     | huild and price                     |                                                                          |                      |
| ⊿  | Marketing Info    |       | 5                     | build-and-price                     | A service that can be used to power an online Build and Price / shopping | Update               |
| 4  | Users             |       | 6                     | Bulk_Quoting                        | Bulk Quoting is a powerful web service that provides access to load      | Update               |
| æ  | Tools             |       | 7                     | Carbook Pro Next Gen                | ColorizedStock360                                                        | Update               |
| 0  | Collapse menu     |       | 8                     | Change Alerts                       | The communication Dashboard displays information about the latest        | Update               |
|    |                   |       | 9                     | ChromeData Vehicle Selector Service | The ChromeData Vehicle Selector Service v1.0 is a RESTful service that   | Update               |

### **Technical Docs**

Add and identify the documents that provide the information a developer uses to access the API service.

Note: The OAS and WSDL content is managed manually by members of the Tyk team.

### What's New

Explain what's changed to an existing customer. This content is optional and will not display if you have not added content here.

### **Marketing Info**

Add content that provides an overview of the web service. It should include a description of what an API does. It is the default page that opens when a user selects an API to view.

When the content or document applies to multiple APIs or versions of an API, you can select all of them in the API Versions section of the page.

#### To add a new document or page content:

1. Open your dashboard.\*

- 2. From the left tab menu, select the type of document/content you want to add Technical Docs, What's New, or Marketing Info. **Note**: This determines where in the Portal it will be published and accessed by users of the associated API(s).
- 3. Click Add New.
- 4. Fill in the necessary fields with the content.
- 5. Select the **API Version(s)** the content is to be associated with. **Tip**: To select multiple API Versions (but not All), hold CTRL while clicking the desired API Versions.
- 6. Click **Publish**. Alternatively, you can click Save Draft if you aren't ready to publish yet.

**Note:** Instead of opening your dashboard, you can also hover your mouse over **+New** on the top ribbon while on the APIs page and select the content type you want to create.

#### To update/edit or add a document or page content to existing content:

- 1. Open your dashboard.
- 2. From the left tab menu, select the content type you want to update/edit –Technical Docs, What's New, or Marketing Info.
- 3. Hover the mouse over the article you want to update/edit to reveal editing options such as Edit (in both block and classic editor), Quick Edit, Track and View. Editing in block editor is preferred.
  - **Quick Edit** allows you to update the title, status, template, publish date, password protection and slug. Make the necessary changes and click **Update**.
- 4. Click Edit (block editor)

• To **replace a current document**, delete current document, select the ellipses above the doc and select delete.

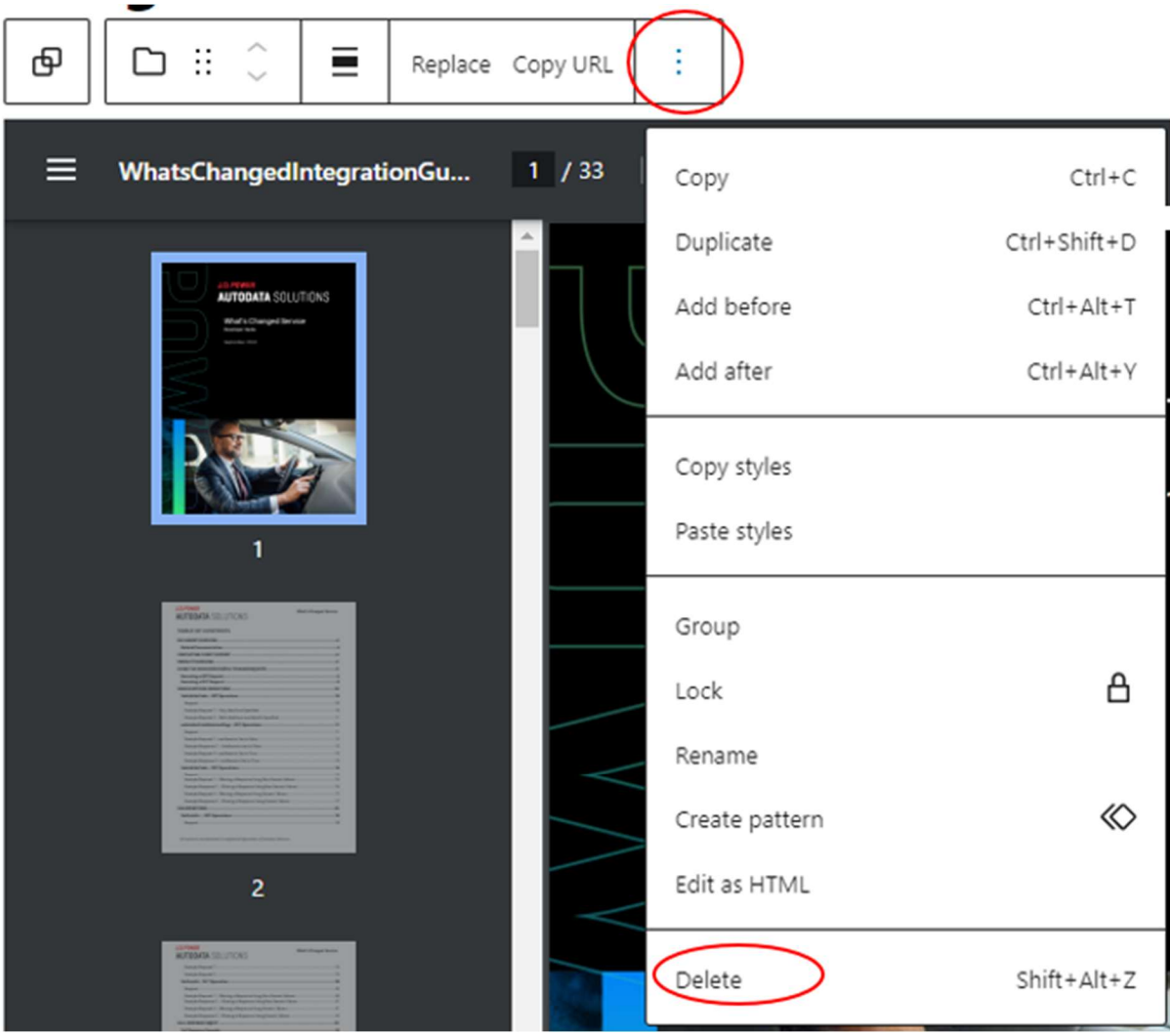

• Then select the [+] in upper left (toggle block inserter} – scroll down and select File within Media. Choose file to insert in its place.

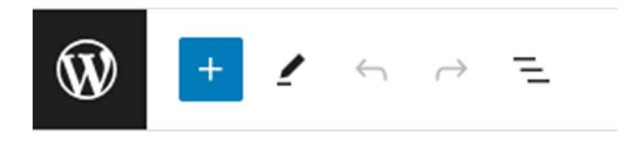

-

| Blocks       | Patterns  | Media        | × |
|--------------|-----------|--------------|---|
| Search       |           | Q            | Â |
| TEXT         |           |              |   |
| ¶            | M         | Ē            |   |
| Paragraph    | Heading   | List         |   |
| 77           | <>        | 11           |   |
| Quote        | Code      | Details      |   |
| <b></b>      |           | ⊞            |   |
| Preformatted | Pullquote | Table        |   |
| Ŀ            |           |              |   |
| Verse        | Classic   |              |   |
| MEDIA        |           |              |   |
|              |           | J            |   |
| Image        | Gallery   | Audio        |   |
|              |           | ∎≡           |   |
| Cover        | File      | Media & Text |   |

• To **add a document to a current document**, scroll beneath the document and click white space until you see Type/ to choose a block. Click within that area to display (+) at the right.

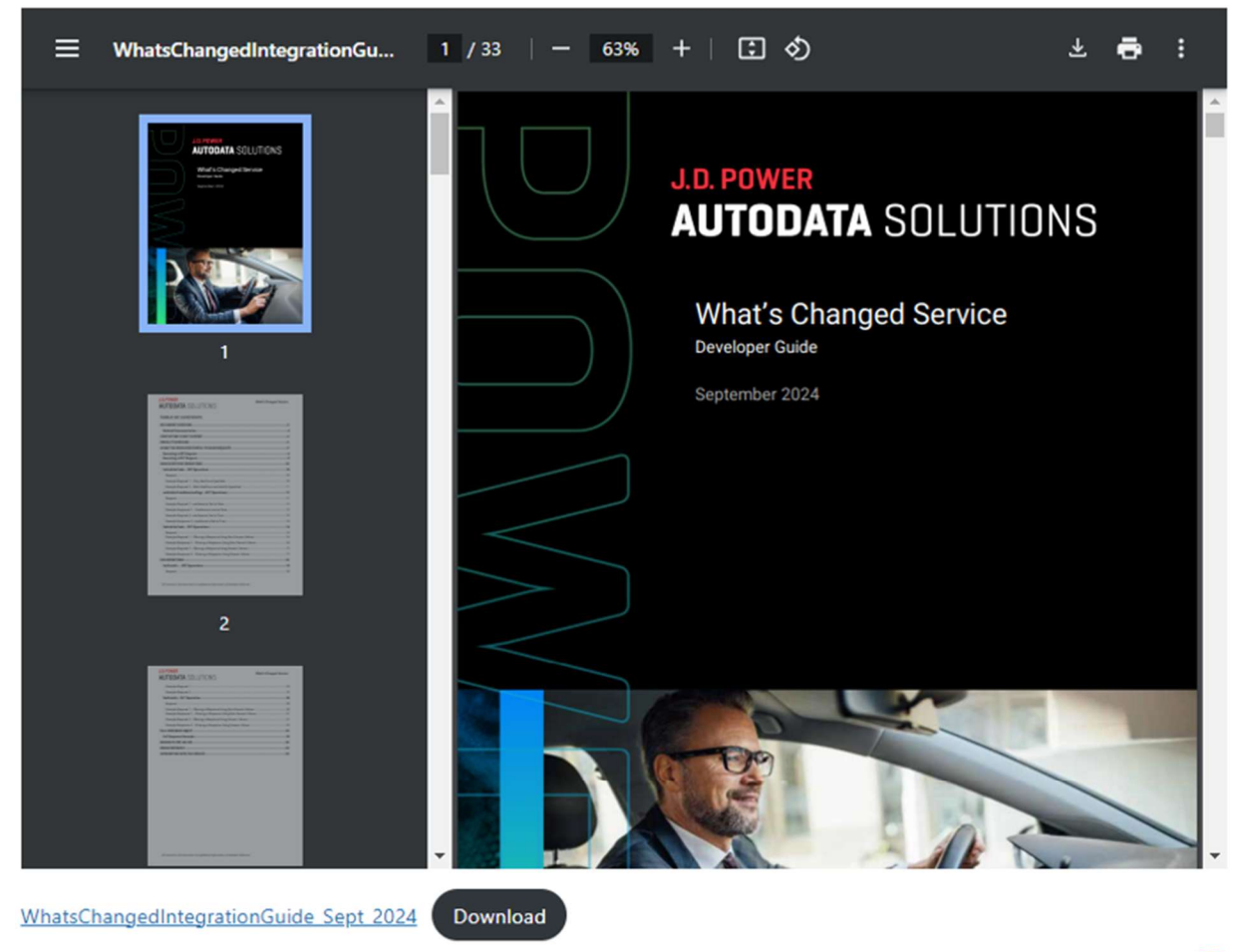

Type / to choose a block

• This will bring up the insert block mini menu, select Browse all to see full menu. Scroll down and select File within Media.

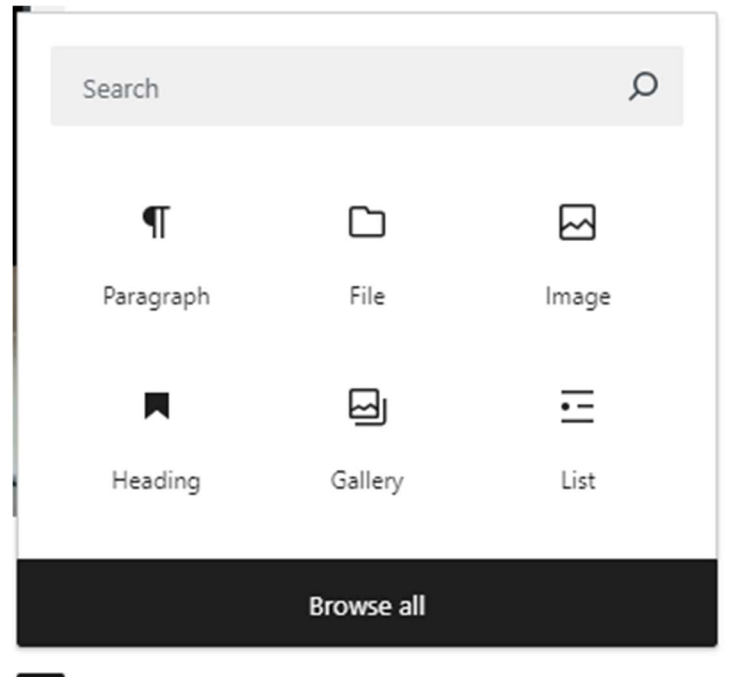

+

| Blocks       | Patterns  | Media        | × |
|--------------|-----------|--------------|---|
| Search       |           | Q            | - |
| TEXT         |           |              |   |
| П            | Ħ         | Ē            |   |
| Paragraph    | Heading   | List         |   |
| 77           | <>        | )=           |   |
| Quote        | Code      | Details      |   |
|              |           | ⊞            |   |
| Preformatted | Pullquote | Table        |   |
| L            |           |              |   |
| Verse        | Classic   |              |   |
| MEDIA        |           |              |   |
|              |           | ſ            |   |
| Image        | Gallery   | Audio        |   |
|              |           | ∎≡           |   |
| Cover        | File      | Media & Text |   |

• Upload the file to insert beneath existing file.

| Upload a file or pick one fro | m your media library. |
|-------------------------------|-----------------------|
| Upload Media Libra            | iry:                  |

• Once complete, select **Save**.

NOTE: For API Descriptions, only the description can be edited. You may do so by clicking in the description field and modifying the text there. Any new API descriptions need to be added by the Tyk team.

#### To delete content:

- 1. Open your dashboard.
- 2. From the left tab menu, select the content type you want to delete –Technical Docs, What's New, or Marketing Info.
- 3. Hover the mouse over the article you want to delete to reveal editing options.
- 4. Select **Trash**. The content is deleted.

### **Adding and Managing Users**

You can add and/or manage users from your dashboard.

#### To add a new user:

- 1. Open your dashboard.
- 2. From the left tab menu, click **Users**.
- 3. Click Add New User.
- 4. Complete the required fields and then click Add New User.

New users receive a welcome email with a link to set up their password.

#### To manage a user account:

- 1. Open your dashboard.
- 2. From the left tab menu, click **Users**.

- 3. Within All Users, find the user(s) you want to edit and hover your mouse over their username to reveal options. You can:
  - Edit their information
  - Delete their account
  - View their account
  - Send a password reset

**Note:** You can also delete users from this section by selecting Trash in the editing options.

### THE APIS PAGE AND ITS FUNCTIONALITIES

When you click the APIs link within the top section of the Customer API Portal, a page listing available APIs opens. The API Description you created in the Dashboard displays in the list to help identify the API's purpose.

Clicking an API's corresponding eye icon under the Details column opens a page that may include the following:

- Marketing Info
- Technical Docs
- What's New
- Test Client
- Access
- Analytics

Click the links in the list above to learn more about each one

#### Search

On the APIs page, you may search for any API. To do so, click within the "Search for API" box above the listed APIs and begin typing. As you type, your results will begin to show the APIs meeting your search criteria.

| 🚯 🙆 Customer API Portal 🌹 0 🕂 New |      |                             |     | Howdy, Product Owner 🗾 🔍         |
|-----------------------------------|------|-----------------------------|-----|----------------------------------|
| J.D. POWER<br>CHROMEDATA          | APIs | Hello, Product Owner $\vee$ | (i) | J.D. POWER<br>AUTODATA SOLUTIONS |
| APIs                              |      |                             |     |                                  |

| bu              |                                                                                                    |         |
|-----------------|----------------------------------------------------------------------------------------------------|---------|
| Name            | Description                                                                                                    | Details |
| build-and-price | A service that can be used to power an online Build and Price / shopping Tools type experience. Provide endpoints for model walks, images, configuration, common competitors and features/specs/dimensions.                                                                                                    | 0       |
| Bulk_Quoting    | Bulk Quoting is a powerful web service that provides access to load incentives in batches. This API helps the user to know the if there is a change in vehicle, zone and the program at the country model year division.                                                                                                    | ۲       |
| FeatureGallery  | Feature Gallery Business Service                                                                                                    | 0       |
| enal Mardal     | The community of the R.F. del MATH, constructed to construct her first constructed and the construct of the construction of the construction of th | -       |

### **Marketing Info**

This page provides the overview of the web service that you created in the Dashboard. It includes a description of what an API does and is the default page that opens when you select an API to view.

For details on creating and updating the Marketing Info, refer to Adding and Managing Content.

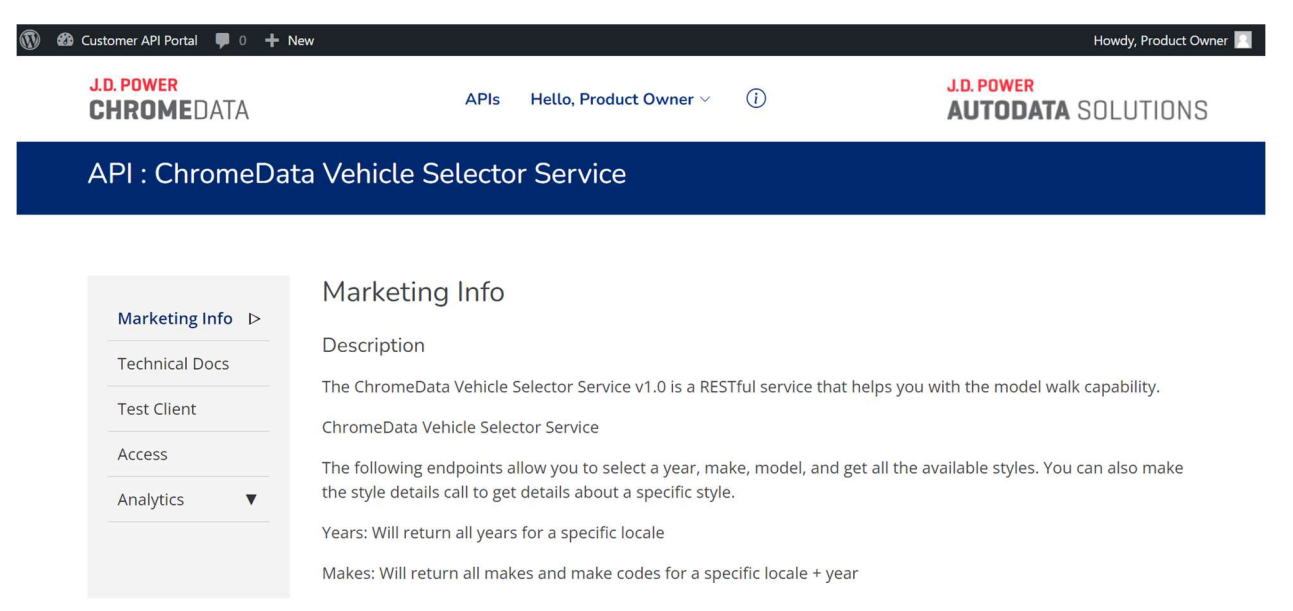

### **Technical Docs**

The documents on this page provide the information a developer uses to access the API service.

To view documentation associated with an API:

- 1. Open the APIs page.
- 2. Click the API you want to find documentation for.
- 3. Click **Technical Docs**. A list of existing documentation for the most recent API version displays.
- 4. If necessary, in the Select API Version menu, choose the API version you want to view.
- 5. Click the document. A page opens with the document embedded.
- 6. To download the document, click **Download**.

**Note:** Current and previous versions of the OAS (Open API Spec) and if available WSDL are available for download by clicking on their icons to the right of the Technical Docs sub-header.

| 🚯 🍪 Customer API Portal 🛡 0 🕂 Ne                 | w                                                                              | Howdy, Product Owner               |
|--------------------------------------------------|--------------------------------------------------------------------------------|------------------------------------|
| J.D. POWER<br>Chromedata                         | APIs Hello, Product Owner $\vee$                                               | D J.D. POWER<br>AUTODATA SOLUTIONS |
| API : ChromeDat                                  | a Vehicle Selector Service                                                     |                                    |
|                                                  | Tashnisal Dass                                                                 |                                    |
| Marketing Info                                   | Technical Docs                                                                 |                                    |
| Technical Docs >                                 | Select API Version v1.0 v                                                      |                                    |
| Test Client                                      | Security Guide                                                                 |                                    |
| Access                                           | Integration Guide                                                              |                                    |
| Analytics <b>V</b>                               | <ul> <li>Release Notes</li> <li>CVD/VSS Features TechSpecs Packages</li> </ul> |                                    |
| https://portal.jdpower.com/technical-docs/406-2/ |                                                                                |                                    |

### API : ChromeData Vehicle Selector Service

| Marketing Info     | Security Guide                                                                                                    |
|--------------------|----------------------------------------------------------------------------------------------------|
| Technical Docs     | The Share Secret Security Protocol document describes how to build and integrate a security token protoc                                                                                          |
| Test Client        | into the Authorization header of the request to the service. You would need this information after you hav finished testing a service in the Portal and are ready to begin your development work. |
| Access             | ≡ tyk-sharedSecretSecurityProt 1 / 8   − 62% +   🖸 🔊 坐 🖨                                                                                                    |
| Analytics <b>v</b> |                                                                                                    |
|                    |                                                                                                    |
|                    |                                                                                                    |
|                    | Shared Secret                                                                                                    |
|                    | Security Protocol                                                                                                    |
|                    |                                                                                                    |

For details on adding and updating the technical docs for an API, refer to Adding and Managing Content.

### What's New

This is where you can view the news (when available) about a selected API, such as release notes, that you created in the Dashboard.

#### To view news associated with an API:

- 1. Open the APIs page.
- 2. Click the API you want to find documentation for.
- 3. Click What's New. A list of existing documentation for this API displays.
- 4. If necessary, in the Select API Version menu, choose the API version you want to view.
- 5. The content displays on the page.

For details on creating and updating the What's New content, refer to Adding and Managing Content.

### **Test Client**

This is where you can test an API, using any of the customers and keys associated with it.

| API : ChromeData   | Vehicle Selector Service                                                                                                    |
|--------------------|----------------------------------------------------------------------------------------------------|
|                    |                                                                                                    |
| Marketing Info     | Select API Version Company Name API Key                                                                                                    |
| Technical Docs     | v1.0 V AlgoDriven Pty Ltd V autodata-9QpoqkXgwvBNFhR7F4OzzX3emKW0UoBnT1bn106E V                                                                                                    |
| Test Client ▷      |                                                                                                    |
| Access             | ChromeData Vehicle Selector Service 🚥 🏎                                                                                                    |
| Analytics <b>V</b> | https://portal.jdpower.com/wp-content/uploads/apidefs/53ba628a-0685-42fd-9f2e-8f67629ed0d3.autodata_v1.0.json                                                                      |
|                    | ChromeData Vehicle Selector Service_                                                                                                    |
|                    | The following endpoints allow you to select a year, make, model, and get all the available styles. You can also make the style details call to get details about a specific style. |
|                    | Years: Will return all years for a specific locale                                                                                                    |
|                    | Makes: Will return all makes and make codes for a specific locale + year                                                                                                    |

The API's Test Client page, with company and key selected. The .json link beneath the API name includes Open API details (formerly referred to as Swagger) defaulted to current version. The text beneath the link summarizes the types of operations available. These operations are displayed below on the page as expandable menus.

#### To test an API:

- 1. Open the Portal. The APIs page opens.
- 2. Find the API you want and click the eye icon associated with it (under the Details column).
- 3. In the left navigation menu, click **Test Client**.
- 4. On the Test Client page, select the API Version, Company Name and API Key.
- 5. Click the dropdown to expand the options for the type of API operation you want to perform.
- 6. Click **Try it out.** The text fields are now editable.
- 7. Enter the relevant information into the text fields.
- 8. Click Execute.

The request is sent, and response details are returned below on the page. The sample below shows the GET operation expanded.

 $\overline{}$ 

#### getYears

| GET                             | /years Returns all available years for a given language locale (optional)                                                                                                    |
|---------------------------------|----------------------------------------------------------------------------------------------------|
| Parameters                      | Try it out                                                                                                    |
| Name                            | Description                                                                                                    |
| locale<br>string<br>(query)     | An optional attribute that will build the result based on Locale. For example en_US, en_CA, es_US, fr_CA                                                                                                    |
|                                 | locale                                                                                                    |
| locationId<br>string            | An optional attribute for tracking.                                                                                                    |
| (que y)                         | locationId                                                                                                    |
| profileKey<br>string<br>(query) | An optional attribute that identifies a specific application profile definition. For example, you may have two profiles, one that includes technical specifications and one that includes packages. If not specified, the default profile is used |

#### Downloading the Response

After you execute a request, you can download the response in json format.

#### To download the response:

- 1. After executing a request, scroll down the Responses and find the server response code you want to download.
- 2. Click Download hovering in lower right of the Response body.
- 3. When the download finishes, open it from your browser or the Downloads folder in File Explorer to view it in Notepad.

| Code | Details                                                                                                    |    |
|------|----------------------------------------------------------------------------------------------------|----|
| 200  | Response body                                                                                                    |    |
|      | < compared by the second second s | 4  |
|      | error": false,                                                                                                    | ł, |
|      | <pre>"executionTimeMS": 136,</pre>                                                                                                    |    |
|      | "copyright": "Copyright 2024 Autodata, Inc. dba ChromeData. All rights reserved",                                                                                                    |    |
|      | "result": {                                                                                                    |    |
|      | "vinSubmitted": "1FTFW1CD7PFA30293",                                                                                                    |    |
|      | <pre>"vinProcessed": "1FTFW1CD7PFA30293",<br/></pre>                                                                                                    |    |
|      | "validVin": true,                                                                                                    |    |
|      | "SOURCE": "B",                                                                                                    |    |
|      | year: 2023,<br>"Take", "Cond"                                                                                                    |    |
|      | make: Ford ;<br>"model": "E-150"                                                                                                    |    |
|      | "modelTD": 36433.                                                                                                    |    |
|      | "build(SRP": 55955.                                                                                                    |    |
|      | "buildDate": "11/19/2022",                                                                                                    |    |
|      | "wmiCountry": "United States",                                                                                                    |    |
|      | "wmiManufacturer": "Ford Motor Company",                                                                                                    |    |
|      | "buildSource": "Ford",                                                                                                    |    |
|      | "vehicles": [                                                                                                    |    |
|      | (                                                                                                    |    |
|      | "styleId": 431576, 😰 Download                                                                                                    |    |
|      | "styleDescription": "XLT 2WD SuperCrew 5.5' Box",                                                                                                    | *  |

### Access

This page contains a list of customers who have access to the API (under the Alias column) as well as the API keys and secrets for each. You can also view the API version, and the customer's limit, quota and expiration date on this page. Use the information on this page to support a customer who might have lost their key or secret.

| Marketing Info | Filter b                                   | y Company Name                                         |                                                         | ~       | Filter b    | y Versio                  | n 🗸                                  |
|----------------|--------------------------------------------|--------------------------------------------------------|---------------------------------------------------------|---------|-------------|---------------------------|--------------------------------------|
| Technical Docs | Alias                                      | Кеу                                                    | Secret                                                  | Version | Limit       | Quota                     | Expiry                               |
| Test Client    | AlgoDriven<br>Pty Ltd                      | autodata-9QpoqkXgwvBNFhR7F4OzzX3emKW0<br>UoBnT1bn106E  | (D) f56652af8fc70d1************************************ | © v1.0  | No<br>Limit | No Limit                  | Never                                |
| Access ▷       | Ambient<br>Automotive<br>Inc dba<br>Carbly | autodata-LnOBFrWID1gsiuUM2U6PfnUChSfipP     oYHn9cGpOy | bbaaa5772cf387b************************************     | © v1.0  | No<br>Limit | No Limit                  | Never                                |
|                | Ancy Kurien                                | autodata-5ARIYxgmArV2J8upQHC8jy5A                      | @ da99040114eef68***********************************    | © v1.0  | No<br>Limit | No Limit                  | Never                                |
|                | Ansira<br>Partners LLC                     | autodata-4w1wjCqCJR0PcbtD1uqDNvmmlqBz5<br>H2qXtdD7jG0  | 047c6984bb8c81c*********************************        |         | No<br>Limit | 1,000<br>Every 1<br>month | 2024-11-07 04:1<br>Update            |
|                | Auto<br>Advocate Inc                       | autodata-bSigYgSLVlaMFdPV5eGdnVHpw1Q7xl<br>XxDwAGESt8  | 20f1b2d7a022796***********************************      | © v1.0  | No<br>Limit | No Limit                  | Never                                |
|                | AutoFi Inc                                 | autodata-SFAI1tDspHu3t87T9nAjKI3U                      | () 036cbc78f746417**********************************    |         | No<br>Limit | 1,000<br>Reset<br>Never   | 2024-10-30 06:10<br>Update           |
|                | AutoNation<br>Direct Inc                   | autodata-9ESOW2Lkjq4TpLBXTrMJjzKR0OKXk8<br>cYFOsd7m0C  | 29168443b4ae14d************************************     | • v1.0  | No<br>Limit | 1,000<br>Reset<br>Never   | 2024-09-24 04:0<br>Expired<br>Update |
|                | AutoPLai Inc                               | autodata-Hj751PBSamVI1vRbVgW9ZfsSnBVnR3                | 0e3a09d0f34b678************************************     | © v1.0  | No          | No Limit                  | Never                                |

#### To copy a key or secret:

1. Find the key/secret you want to copy. **Tip**: Use the filters to help narrow the listings.

2. Click the **Copy icon** beside the key/secret name. The key/secret is in your clipboard.

|                                           |                                                                                      |                                                                                                    |      |             | Never                   | (opane)                                  |
|-------------------------------------------|--------------------------------------------------------------------------------------|----------------------------------------------------------------------------------------------------|------|-------------|-------------------------|------------------------------------------|
| AutoNation<br>Direct Inc                  | autodata-9ESOW2LkJq4TpLBXTrMJjzKR0OKXk8<br>cYFOsd7m0C                                | 29168443b4ae14d********************************** 29168443b4ae14d************************************ | v1.0 | No<br>Limit | 1,000<br>Reset<br>Never | 2024-09-24 04:09:19<br>Expired<br>Update |
| AutoPLai Inc                              | autodata-Hj751PBSamVI1vRbVgW9ZfsSnBVnR3<br>KKjZ7QECDq                                | 0e3a09d0f34b678************************************                                                   | v1.0 | No<br>Limit | No Limit                | Never                                    |
| Autodata OA<br>Copy t                     | C evycmciQiI2NDM4MGYxNGFkZGJIYTAwMDE4<br>o Clipboard ELCJpZCI6ImF1dG9kYXRhLTdEbjB2cF | D 7de4043326c0edb************************************                                                 | v1.0 | No<br>Limit | No Limit                | Never                                    |
| Autodata QA                               | autodata-7Dn0vpQQ9Z95pKcOwqdytv33                                                    | D 7de4043326c0edb************************************                                                 | v1.0 | No<br>Limit | No Limit                | Never                                    |
| Automotive<br>Electronic<br>Solutions LLC | autodata-nRnmsIJYb9i3PPrzXnUNMFni1YfHUM<br>WWdnq1ikSJ                                | 4c252beb890bf0f**********************************                                                     | v1.0 | No<br>Limit | No Limit                | Never                                    |
| Boost<br>Acquisition                      | autodata-HbC2qelwmbXQLYtjimLWn9fz48aTYk<br>Gc21QrQSJN                                | Deee548f6a5260d************************************                                                   | v1.0 | No<br>Limit | No Limit                | Never                                    |

Note: The secrets are hidden by default; to reveal a secret, click the eye icon beside the secret.

### Analytics

There are two options under Analytics: Recent Transactions and Usage. This information helps you support customers because you can review their usage for billing purposes and help troubleshoot any issues they might have with recent calls.

#### **Recent Transactions**

This is where you can see any recent transactions with the selected API for up to seven days. You can search for calls using the following filters:

- Company Name
- API Key
- Version
- Timestamp
- Status Code

| Ma   | arketing Info  | Cor | mpany Name      |           | API Key              |                  | Version             |        |
|------|----------------|-----|-----------------|-----------|----------------------|------------------|---------------------|--------|
| IVIC |                | Se  | elect Name      | ~         | Select Key           |                  | ✓ v1.0 ✓            |        |
| Teo  | chnical Docs   | Tim | nestamp         | Status Co | ode                  |                  |                     |        |
| Tes  | st Client      | La  | st 15 Minutes 🗸 | Select C  | iode 🗸 Filter        |                  |                     |        |
| Aco  | cess           |     |                 |           |                      |                  |                     |        |
| An   | alytics 🔻      | GET | /styleDetails   |           | CLIENT: Carleton Inc | STATUS CODE: 200 | TIME: 2 minutes ago | $\sim$ |
| 0    | Recent         | GET | /styleDetails   |           | CLIENT: Carleton Inc | STATUS CODE: 200 | TIME: 2 minutes ago | $\sim$ |
|      | Transactions ▷ | GET | /styleDetails   |           | CLIENT: Carleton Inc | STATUS CODE: 200 | TIME: 2 minutes ago | $\sim$ |
| 0    | Usage          | GET | /styleDetails   |           | CLIENT: Carleton Inc | STATUS CODE: 200 | TIME: 2 minutes ago | $\sim$ |
|      |                | GET | /styleDetails   |           | CLIENT: Carleton Inc | STATUS CODE: 200 | TIME: 2 minutes ago | $\sim$ |
|      |                | GET | /styleDetails   |           | CLIENT: Carleton Inc | STATUS CODE: 200 | TIME: 2 minutes ago | $\sim$ |
|      |                | GET | /styleDetails   |           | CLIENT: Carleton Inc | STATUS CODE: 200 | TIME: 2 minutes ago | $\sim$ |
|      |                | GET | /styles         |           | CLIENT: Carleton Inc | STATUS CODE: 200 | TIME: 2 minutes ago | $\sim$ |

Search results are color-coded for each operation (i.e. "GET", "PUT", etc.). You can click a result to expand it and view metadata details about it. Use this information to help a customer troubleshoot an API call.

| GET | /styles       | CLIENT: Carleton Inc                   | STATUS CODE: 200 | TIME: 2 minutes ago | $\sim$ |
|-----|---------------|----------------------------------------|------------------|---------------------|--------|
| GET | /models       | CLIENT: Carleton Inc                   | STATUS CODE: 200 | TIME: 2 minutes ago | $\sim$ |
| GET | /makes        | CLIENT: Carleton Inc                   | STATUS CODE: 200 | TIME: 2 minutes ago | $\sim$ |
| GET | /styleDetails | CLIENT: Dealers Link Inc               | STATUS CODE: 200 | TIME: 2 minutes ago | $\sim$ |
| GET | lyears        | CLIENT: Boundless VC LLC dba TechPedal | STATUS CODE: 200 | TIME: 3 minutes ago | ^      |

| Request Metao        | data                                                                                                    | Gateway Meta    | data                                                                                                    |
|----------------------|----------------------------------------------------------------------------------------------------|-----------------|----------------------------------------------------------------------------------------------------|
| User Agent :         | RestSharp/111.4.0.0                                                                                                    | API :           | ChromeData Vehicle Selector Service                                                                                                    |
| Timestamp<br>(UTC) : | Wednesday October 09 2024 16:57:19                                                                                                    | Access Token :  | autodata-oWV37ubHBYpAGRZVljO0Lqopi1SV8MUO<br>GrfcBCVy                                                                                                    |
| Target Host :        | vehicle-selector-service-1-0                                                                                                    | La Copy to Clip | board )                                                                                                    |
| Path :               | /years                                                                                                    | Response : 💭    | НТТР/1.1 200 ОК                                                                                                    |
| IP:                  | 3.94.47.148                                                                                                    |                 | Connection: close                                                                                                    |
| Request : 🕒          | GET /vss/years HTTP/1.1<br>Host: vss.api.chromedata.com<br>User-Agent: RestSharp/111.4.0.0<br>Accept: application/json<br>Accept-Encoding: gzip, deflate, br<br>Authorization: Atmosphere |                 | X-Requested-With, Content-Type, Access-<br>Control-Request-Method, Access-Control-<br>Request-Headers<br>Access-Control-Allow-Methods: GET, HEAD,<br>POST, PUT, DELETE, TRACE, OPTIONS,<br>CONNECT, PATCH |

#### Usage

This page gives a summary of reports for calls made over the last 30 days as well as a monthly usage summary for the current calendar year. This summary report is for all the profiles attached to a given company. Tabs above the summary reports are the different profiles a company might have – click the tabs to see summaries for each profile.

| Teo | chnical Docs |
|-----|--------------|
| Wh  | nat's New    |
| Tes | st Client    |
| Aco | cess         |
| An  | alytics      |
| 0   | Recent       |
|     | Transactions |
| 0   | Usage ⊳      |

| Company          |                 |           |                 | API Key                           |               |               |   |
|------------------|-----------------|-----------|-----------------|-----------------------------------|---------------|---------------|---|
| Autodata QA      |                 |           | ~               | autodata-7Dn0vpQQ9Z95pKcOwqdytv33 |               |               | ~ |
| Version          |                 |           |                 |                                   |               |               |   |
| v1.0             | ~               | Filter    |                 |                                   |               |               |   |
| Summary          | Default-All     | GMOnly    | VDS-All-Det     | hasic                             | fordToyotaBD  | mitchell      |   |
| Summary          | Delduic All     | divionity | VUSAIPDEC       | DUSIC                             | Torditoyotabb | mitchen       |   |
| n automati al ca | ar-landscano-bl | apktost r | oworsticker-pdf | omptytos                          | nowersticker  | -portrait-pow |   |

Usage Summary Customer

Autodata QA

| Usage History (Last 30 days) |       |  |  |
|------------------------------|-------|--|--|
| Day                          | Calls |  |  |
| 2024-10-03                   | 1,944 |  |  |
| 2024-10-02                   | 0     |  |  |
| 2024-10-01                   | 0     |  |  |
| 2024-09-30                   | 79    |  |  |
| 2024-09-29                   | 0     |  |  |
| 2024-09-28                   | 0     |  |  |
| 2024-09-27                   | 0     |  |  |
| 2024-09-26                   | 0     |  |  |
|                              |       |  |  |

\*Please note that the current day numbers might not be up-to-date

| Monthly Usage (For 2024) |       |  |  |
|--------------------------|-------|--|--|
| Month                    | Calls |  |  |
| Oct 2024                 | 3,370 |  |  |
| Sep 2024                 | 79    |  |  |
| Aug 2024                 | 0     |  |  |
| Jul 2024                 | 0     |  |  |
| Jun 2024                 | 0     |  |  |
| May 2024                 | 0     |  |  |
| Apr 2024                 | 0     |  |  |
| Mar 2024                 | 0     |  |  |

#### **Usage report for Trials**

This page gives a weekly summary of reports for calls made over the trial period. This summary report is for all the profiles attached to a given company. Tabs above the summary reports are the different profiles a company might have – click the tabs to see summaries for each profile.

Note: The Usage report may not include today's transactions.

#### Roles

Different roles within the Portal have specific functionalities and access levels. Below are the main roles and their associated capabilities.

#### **Customer Support**

Customer Support members are responsible for assisting users with issues and inquiries related to the Portal. They have limited access compared to Product Owners and Developers.

#### **Limited Access**

Customer Support members can view API details and documentation but do not have permission to add, edit, or delete users/documents.

#### **Assist Users**

Provide help and support to users with issues related to API access, documentation, and other Portal functions.

#### Developer

Developers are users who have read-only access to API details, documents, and analytics. They get timely email alerts for their contract APIs.

#### **API Access**

Developers can access API details, upload and organize technical documents, and review analytics.

#### **Add Team Members**

Developers can expand their teams by adding new members, using first name, last name and email address; the new team member receives a welcome email with a link to set a password.

#### View/Edit/Delete Team Members

Developers can view a list of all team members for effective collaboration, can edit and delete all other team member accounts except primary developers.

#### Restrictions

Developers cannot delete the primary developer who created their accounts, ensuring the stability of the team structure.

Developers cannot delete their own accounts to prevent accidental loss of access and permissions.

#### **Login and Dashboard Access**

After logging in, Developers land on the APIs page, where they see a list of their contracted APIs with short descriptions. This list includes a quick filter to easily find/manage specific APIs.